# FDEP Business Portal

Registering for a New Account and Creating a PIN

## Registering for a New Account

- Go to the FDEP Business Portal Home Page: FDEP Business Portal
- Select the Register Link

|                                                                |                                                                       |                                                | Register Already have an account? Sign I |
|----------------------------------------------------------------|-----------------------------------------------------------------------|------------------------------------------------|------------------------------------------|
| Home                                                           |                                                                       | Search the Site:                               | 1                                        |
|                                                                | Welcome                                                               |                                                |                                          |
|                                                                | to the                                                                |                                                |                                          |
| florida Department of Environ<br>poking for please come back a | nmental Protection's Business Po<br>s we're continually adding to the | rtal. If you don't find what you're site.      |                                          |
|                                                                |                                                                       |                                                | Select Register                          |
|                                                                |                                                                       |                                                | Select Register                          |
| I would like to:                                               |                                                                       |                                                |                                          |
| <b>—</b>                                                       |                                                                       |                                                |                                          |
| Apply                                                          | S Pay                                                                 | Sign Up                                        |                                          |
| To build, repair, operate, discharge, see more.                | For fees, invoices, park reservations, see more.                      | For subscriptions, newsletters, notifications, |                                          |
|                                                                |                                                                       | see more.                                      |                                          |
|                                                                |                                                                       |                                                |                                          |
| O View                                                         | Submit                                                                | Continue                                       |                                          |
| View                                                           | Sublin                                                                | Continue                                       |                                          |
| Maps, data, reports, see more.                                 | Applications for grants and<br>rebates, AGP Admin.                    | A partially completed<br>business transaction. |                                          |
|                                                                | Correction, leave feedback,<br>see more.                              |                                                |                                          |
|                                                                |                                                                       |                                                |                                          |

## **Registration Form**

• Complete the requested information. Everything with an Asterisk (\*) is required.

### Home » Register

## Register

- If you've already registered with the DEP, then sign in.
- · If you haven't received your verification e-mail, then we can re-send your verification email.
- If you are a registered user but have forgotten your password, then reset your password.

| E-mail Address*:   |  |
|--------------------|--|
| First Name*:       |  |
| Middle Name:       |  |
| Last Name*:        |  |
| Address (Line 1)*: |  |
| Address (Line 2):  |  |
| City*:             |  |
| State*:            |  |
| Zip Code*:         |  |
| Phone Number*:     |  |
|                    |  |

In the event you forget your password, enter a question and answer only known to you:

| Security | Question | : |
|----------|----------|---|
|----------|----------|---|

| Security Question*: | Select a Question | ~ |
|---------------------|-------------------|---|
| Security Answer*:   |                   |   |

Register

## Verify E-mail

• Check your e-mail for a verification link. Follow the link and answer your chosen security question. Then, create a password. If you do not see an email within 15 minutes, check your junk and spam folders.

## Verify E-mail

Congratulations! Your e-mail address has been verified. To complete your registration, please choose a password below. Passwords must be between 8 and 20 characters long and must contain at least one uppercase letter, one lowercase letter, and one number.

| In what city did you meet your spouse/significant other?*: |                 |
|------------------------------------------------------------|-----------------|
| New Password*:                                             |                 |
| Confirm Password*:                                         |                 |
|                                                            | Create Password |

# Appling for a PIN

• To apply for a PIN, select the Apply for a PIN link on the E-mail Verification Complete page.

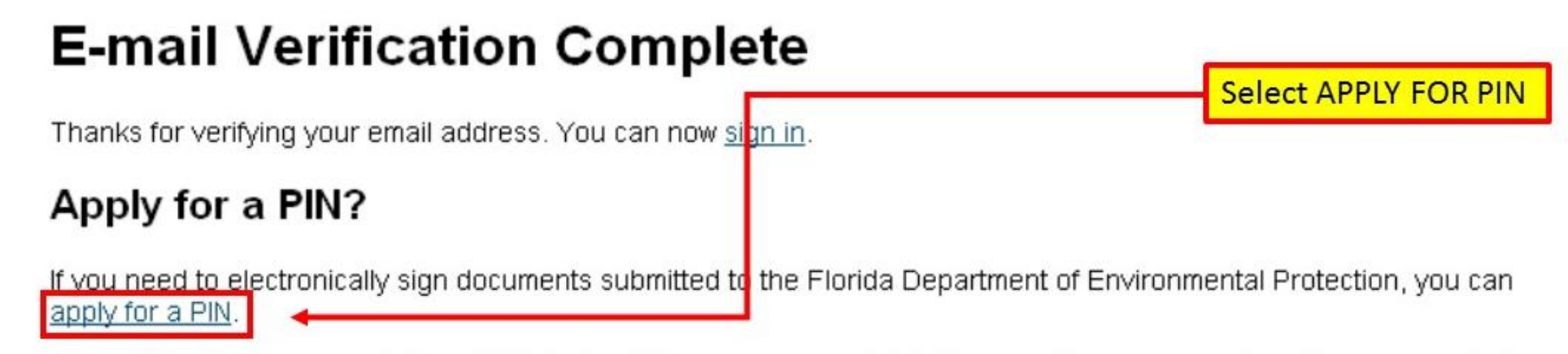

Note: You can always apply for a PIN later by visiting your account details page. Once you are signed in, you can find your account details page by clicking your name on the sign-in bar above.

## Sign Into the FDEP Business Portal

• Sign into the Portal using your recently created DEP Business Portal account information.

## Sign In

If you've already registered with the DEP sign in here:

|                                | (e.g., wile.e.coyote@domain.com) |
|--------------------------------|----------------------------------|
| E-mail Address*:               |                                  |
| Password*:                     |                                  |
|                                | I forgot my password.            |
|                                | Sign In                          |
| If not, then <u>register</u> . |                                  |

# **PIN Request Form**

- Verify your account information.
- Select 5 security questions. They must all be different questions with unique answers.
- After security questions and answers are complete then select the Generate PIN Application button.

## **PIN Request**

In order to electronically sign documents submitted to DEP, you must obtain a PIN. To apply for a PIN, please follow the instructions below

#### Verify Account Information

Amy Bedgio 2738 W Tharpe St #1004 Taliahassee, FL 32303

Please make sure your account information is up to date before continuing. Update Account Information

#### **PIN Security**

From the list provided, please select five personal security questions that

- cannot be easily guessed or researched
- don't change over time
- are memorable to you (i.e., others in your work place would not be aware of or familiar with based on what they know about you)
- are definitive or simple

These must be different from your account security question

| stion": Select a Question  | M                            |   |
|----------------------------|------------------------------|---|
| wer':                      |                              |   |
| urity Question 2           | Security Question 4          |   |
| estion": Select a Question | Question': Select a Question |   |
| wer:                       | Answer':                     |   |
| curity Question 3          | Security Question 5          |   |
| stion": Select a Question  | Question': Select a Question | × |
| wer":                      | Answer':                     |   |

## PIN Request E-mail

- You will Receive an email with your PIN Request. Check your junk and spam folders if it does not arrive within 15 minutes.
- Download the file that is attached to the email by clicking the Download Link.

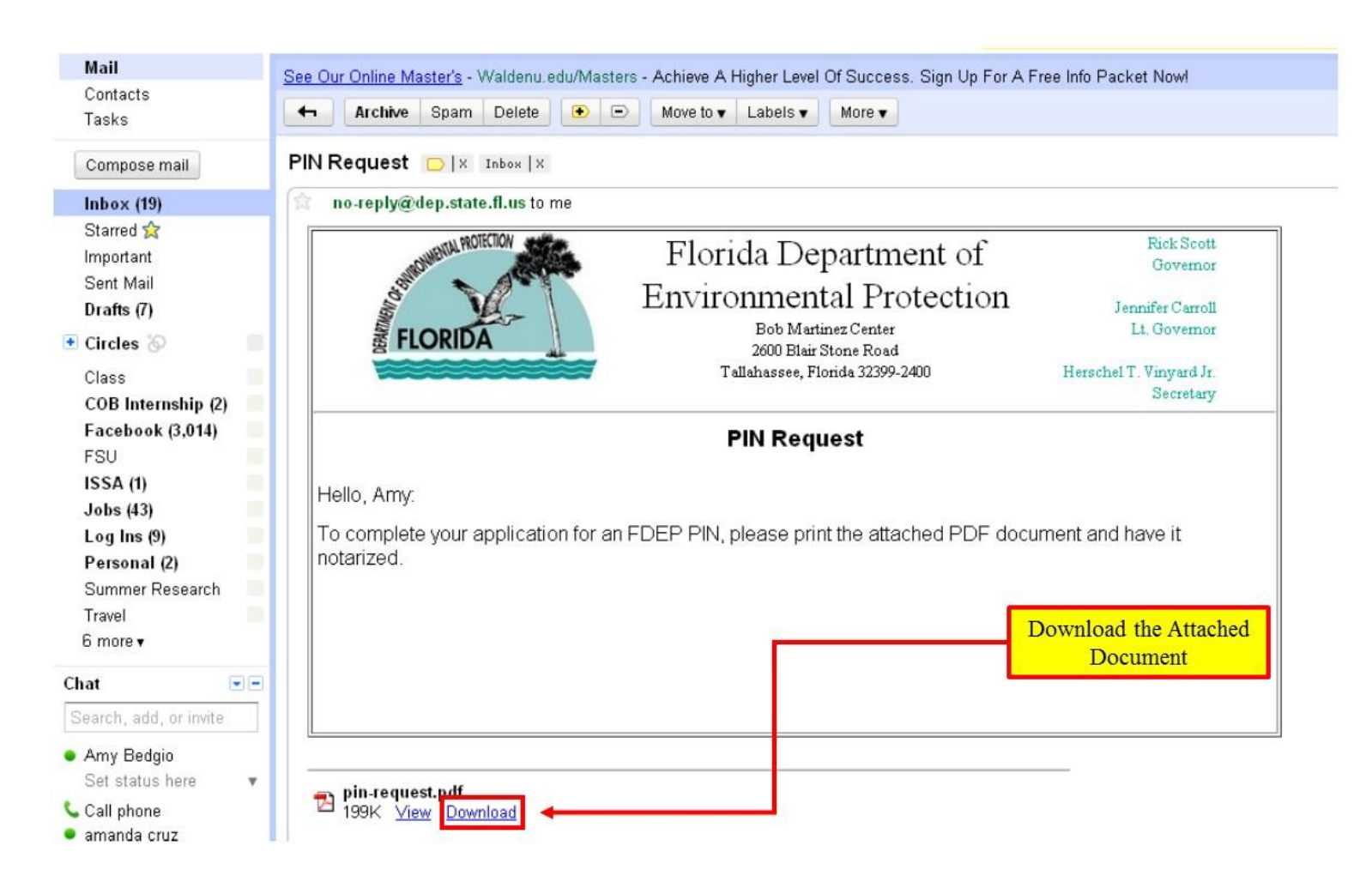

# Completing the PIN Request

- Complete the Electronic Subscriber Agreement form downloaded form the PIN Request E-mail.
- Have the form NOTARIZED.
- Return completed notarized form to: Florida Dept. of Environmental Protection Attn: ESA Processing 2600 Blair Stone Rd MS#6520 Tallahassee, FL 32399-2400
- You will receive an e-mail with your PIN within 48 hours of receipt of your notarized form.
- Questions or Comments, please contact the FDEP Service Desk at <u>ServiceDesk@dep.state.fl.us</u> or at (850) 245-7555

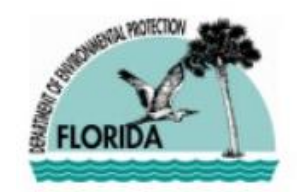

Florida Department of Environmental Protection Bob Martinez Center 2600 Blair Stone Road Tallahassee, Florida 32399-2400

### **Electronic Subscriber Agreement**

Please complete the following form and mail to:

Florida Department of Environmental Protection

Attn: ESA Processing 2600 Blair Stone Road MS 6520 Tallahassee, FL 32399-2400

I understand that I shall be held as legally bound, obligated, and responsible by the electronic signature created using this electronic signature device as by my handwritten signature.

personally appeared \_\_\_\_\_\_\_ personally known to me (or proved to me on the basis of satisfactory evidence) to be the person whose name is subscribed within this instrument and acknowledged to me that he/she executed the same in his/her authorized capacity and that by their affixed signature on this instrument do affirm their lawful execution thereof.

Witness therefore my hand and official seal

(Notary Seal)